## 

## CECI N'EST PAS UN MAGRITTE !

Pour commencer votre photomontage surréaliste à la manière de MAGRITTE, télécharger ou photographier tout les éléments dont vous avez besoin .

Pour faciliter les actions je vous suggère de télécharger un maximum d'éléments en format PNG et donc sur fond transparent déjà détourés ou sur fond uni là aussi plus faciles à détourer.

## Ouvrir le logiciel photofiltre 7

Créer un nouveau document, en cliquant sur FICHIER,

puis > cliquer sur NOUVEAU, une fenêtre de dialogue s'ouvre pour vous permettre de

Définir le format de votre document , ici nous allons choisir le format A4 portrait en 300 dpi.

Ensuite vous allez ouvrir les différentes images dont vous aurez besoin FICHIER > OUVRIR > Sélectionner votre ou vos fichiers avec la souris puis cliquer sur ouvrir

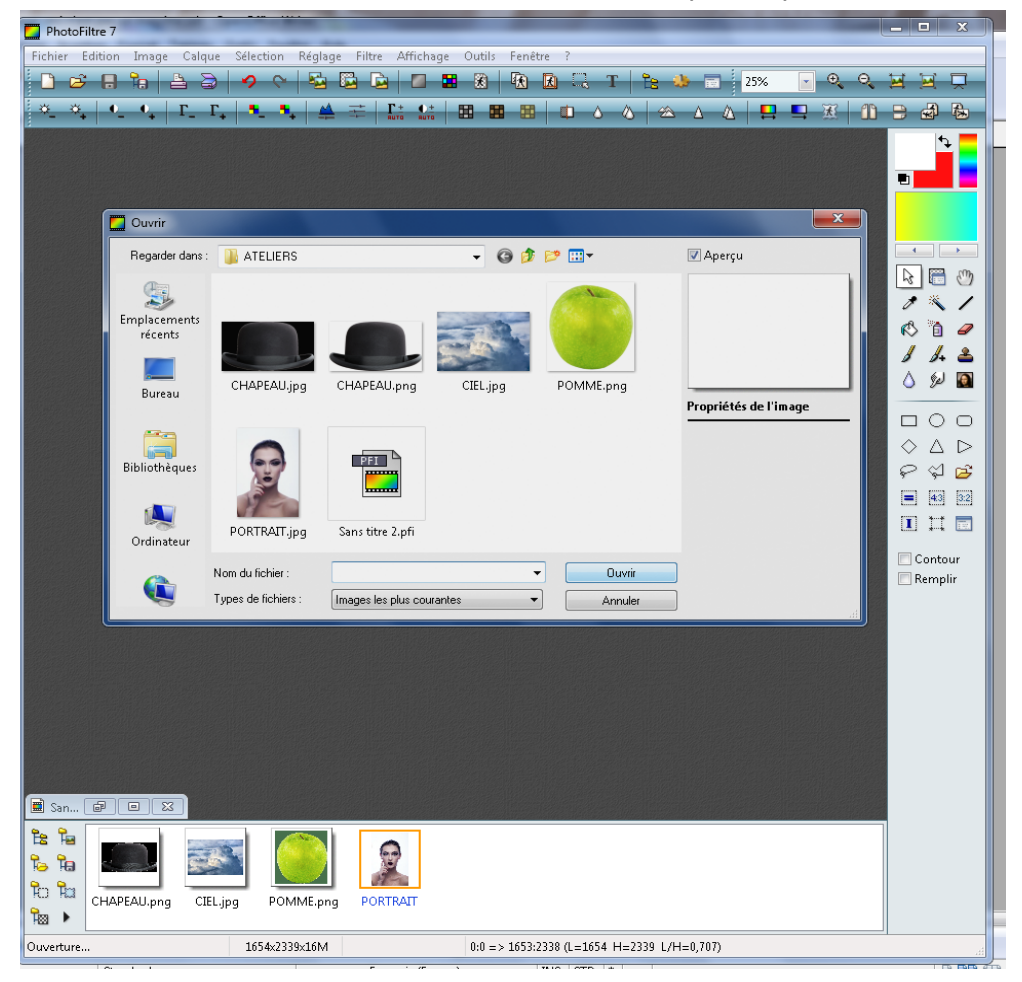

Une fois les fichiers ouverts dans le logiciel, on sélectionne l'image CIEL en cliquant dessus puis CTRL+A (tout sélectionner), CTRL+C (copier), et ensuite CTRL+V (coller) dans le document "Sans titre" pour coller l'image CIEL,

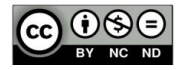

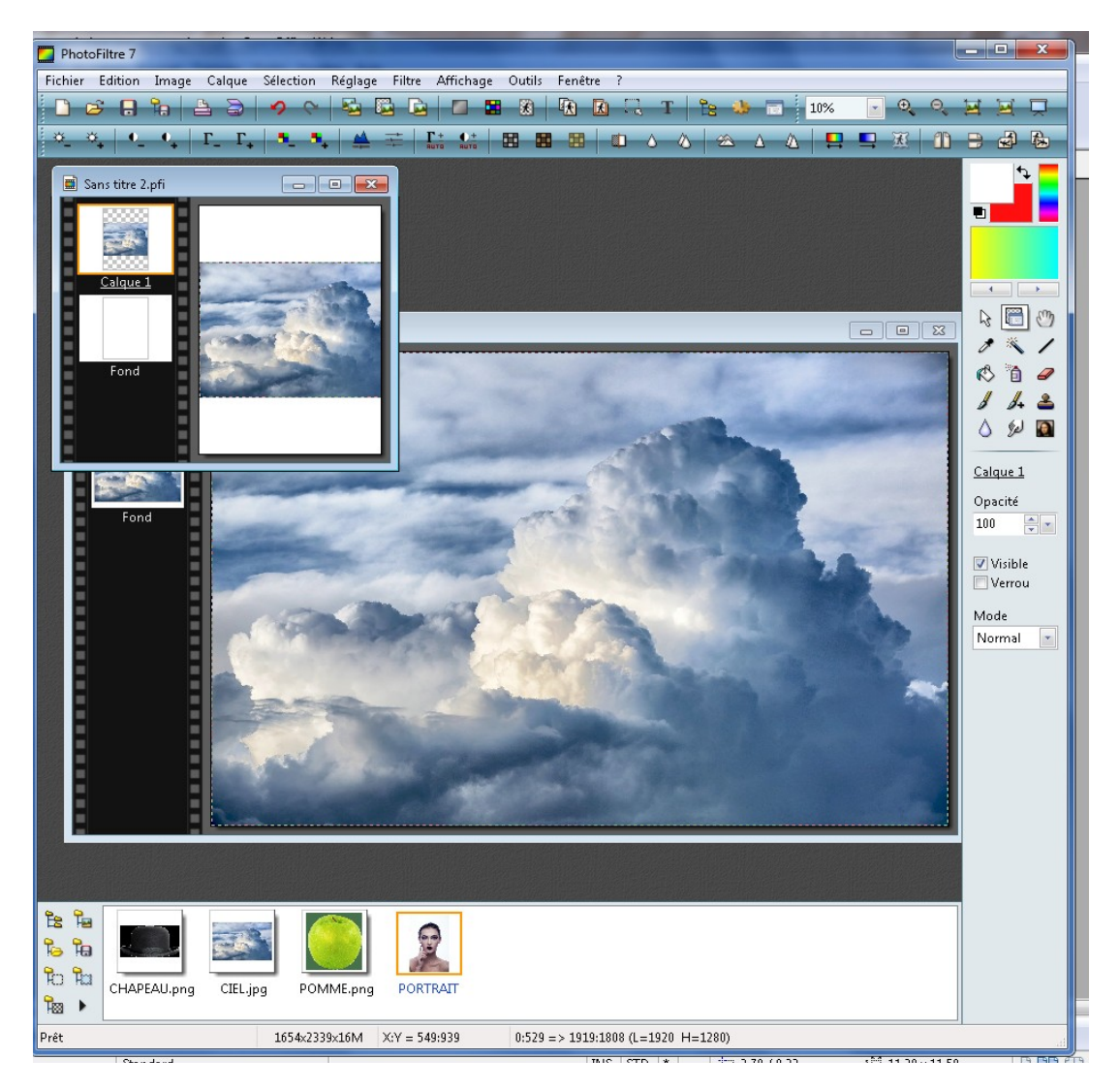

Ensuite dans la fenêtre des calques à gauche de votre document, sélectionner le calque puis clic droit de la souris et > REDIMENSIONNER LE CALQUE, afin d'ajuster le fond "CIEL"au format A4 PORTRAIT. Double cliquer dans l'image pour appliquer la transformation.

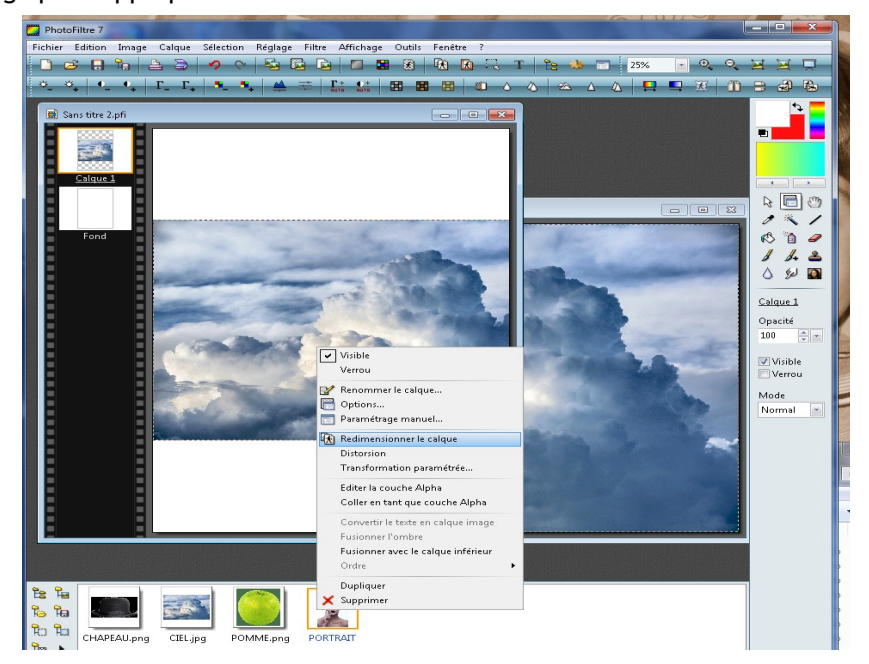

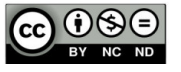

Ceci fait vous allez pouvoir ajouter votre silhouette, ou personnage.

Soit celle-ci est déjà détourée, soit vous devez la détourer en utilisant les outils de sélection situés sur la droite, le polygone de sélection est le plus pratique pour sélectionner un élément, vous devez poser des points et tirer des lignes tout autour de l'élément que vous voulez sélectionner jusqu'à fermer le tracé. Regarder le lien suivant pour connaître

l'outil : http://www.photofiltregraphic.com/05outils/02outilselection.htm

Dans le cas ou vous avez comme dans l'exemple une couleur uniforme dans le fond vous utilisez la baguette magique pour sélectionnez le fond coloré en cliquant dedans avec l'outil, puis ensuite inversez la sélection (clic droit et > INVERSER LA SELECTION). Ici vous avez le détail de la palette d'outils : http://www.photofiltre-studio.com/doc/palette-outils.htm Couleur

Une fois la sélection faite (visible en pointillés) procéder comme pour le CIEL en utilisant les fonctions «copier » et « coller »(CTRL+C et CTRL+V)

Pour redimensionner le calque faites clic droit >

REDIMENSIONNER, servez vous des loquets pour agrandir ou rapetisser votre calque, ainsi que la flèche blanche pour le déplacer. puis double cliquer dans l'image pour appliquer la transformation.

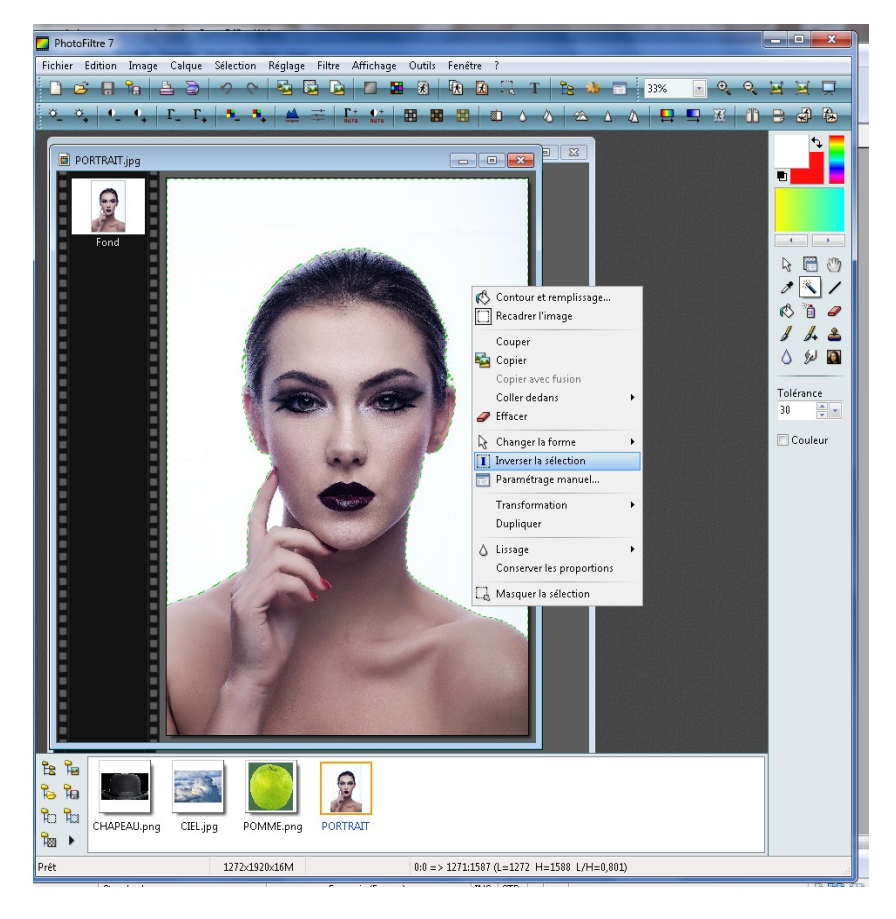

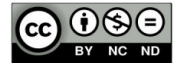

- - × PhotoFiltre 7 Fichier Edition Image Calque Sélection Réglage Filtre Affichage Outils Fenêtre ? 🗋 🧭 🔒 🔓 🤌 🗢 🚰 🖾 🖻 🖬 🖀 🛞 🖍 🚯 🕄 T 隆 🦀 🖬 🗷 - <del>.</del> ×. ×. | •. •. | Γ. Γ. | •. •. | 🔺 ∓ | 🔛 🔛 🖽 🖽 🖽 🗰 🛆 | 🗠 Δ Δ | 🖳 🖳 🔀 🧮 Sans titre 2 4 > 3 🛅 🖑 \* / r 🖞 🖗 1. 2 ۵ 🕺 🚺  $\Diamond \land \triangleright$ P 4 B Calque 4:3 3:2 II 🞞 🖃 Contour Remplir B 18 1º 10 ਿ ਮਿ CHAPEAU.png CIEL.jpg POMME.png PORTRAIT 100 1654×2339×16M Prêt Sans titre 2

Nous pouvons voir sur la gauche de votre document « Sans titre » les différents calques qui se superposent, pour les modifier vous devez sélectionner le calque dans la fenêtre des calques. Vous pouvez aussi modifier l'ordre de la superposition, en les faisant glisser avec la souris.

Inspirez vous des tableaux de Magritte et amusez vous !

Procéder ensuite comme ça pour toutes vos images.

Vous trouverez pleins de tutoriels pour démarrer avec Photofiltre 7 sur le site de téléchargement suivant: <u>http://www.photofiltre-studio.com/tutolinks.htm</u>

LUMEN Centre culturel René-Char 45 av du 8 mai 1945 04000 Digne-les-Bains

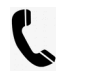

04 92 30 87 17 - lumen@dignelesbains.fr

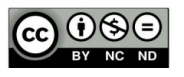